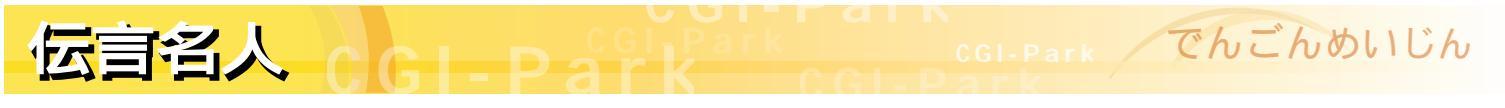

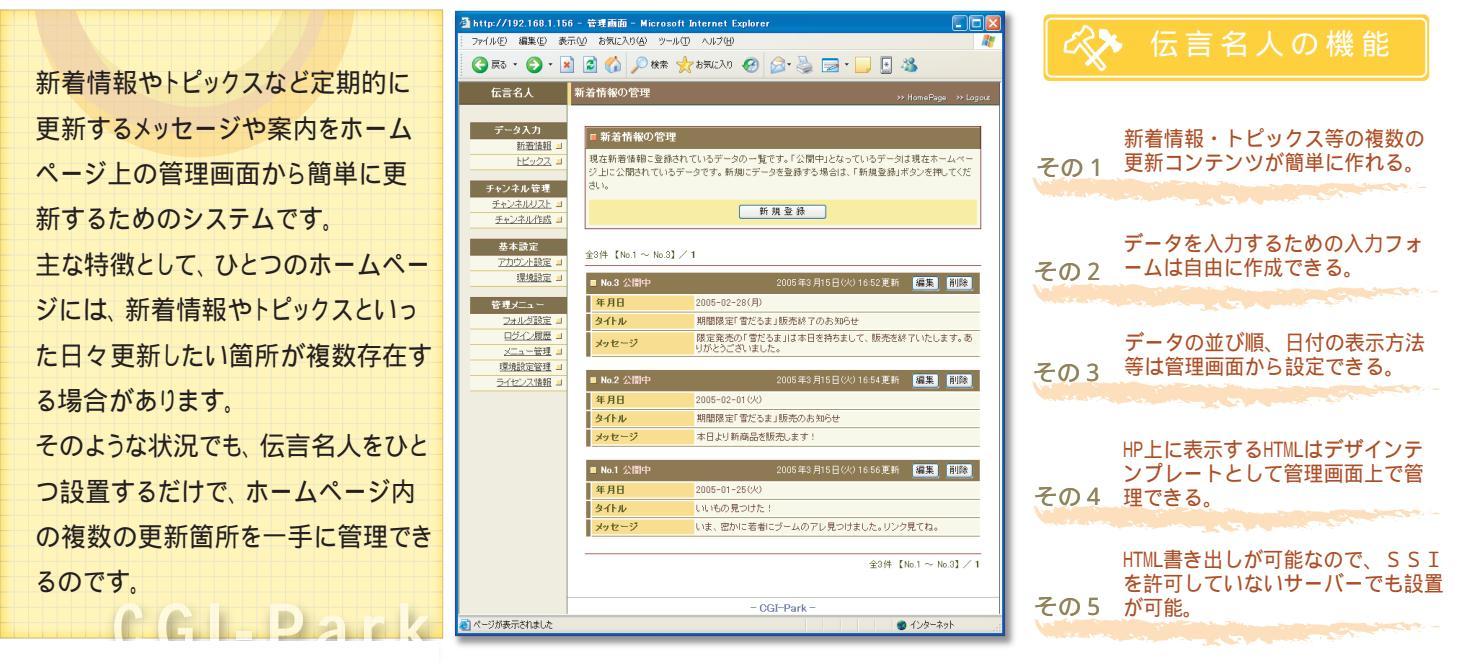

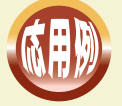

基本的には<mark>新着情報としての利用方法</mark>が一般的ですが、下記のような利用方法が考えられます。 (応用例ではショッピングサイトに設置したことを想定しています)

|     | 利用例                                                                                                    | 入力項目例                                         |
|-----|----------------------------------------------------------------------------------------------------|-----------------------------------------------|
| 例)1 | <mark>店主からの一言として使用</mark><br>トップページやプロフィールページに店主からの一言を記入するスペースを設置<br>管理画面から簡単に更新できるので、ちょっとしたことでも気軽に更新できるようになります。                  | [タイトル]<br>[メッセージ]<br>[日付]                     |
| 例)2 | <mark>商品の配送状況のお知らせとして使用</mark><br>商品の配送予定日や、配送状況(台風等で遅れる場合など)を案内するスペースを設置<br>緊急のお知らせを行う場合や刻々と状況が変化する場合などでもリアルタイムな情報提供が行<br>なえます。  | [タイトル]<br>[メッセージ]<br>[日付]                     |
| 例)3 | おすすめ商品・最新入荷状況のご案内として使用<br>販売している商品で、お勧めしたい商品や最新の入荷状況をお知らせするスペースを設置<br>関連商品へのリンクを張ることで、トップページから簡単にアクセスしてもらえるようになります。               | [タイトル]<br>[メッセージ]<br>[商品のURL]                 |
| 例)4 | ショッピングに関するQ&Aとして使用<br>取扱商品についてや、購入に関する質問と解答をQ&A形式でお知らせするスペースを設置<br>Q&Aを充実させることで、日々発生する問い合わせの件数を減らし、本来の業務に集中すること<br>が出来るようになります。   | [質問]<br>[解答]<br>[関連URL]                       |
| 例)5 | <mark>お客様からの声を掲載するために使用</mark><br>商品を購入されたお客様から届いた商品の感想などを紹介するスペースを設置<br>お客様の声を簡単に反映することが出来るようにしておくことで、ホームページを常に新鮮に保つ<br>ことが出来ます。 | [お客様の名前・年齢・性別]<br>[タイトル]<br>[文章]<br>[店主からの一言] |

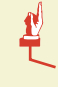

このように比較的頻繁に更新が行なわれる箇所に伝言名人を設置することで、パソコンに不慣れな方でも 簡単にホームページを更新することが出来ます。それにより、いつでも最新の情報を載せることが可能に なり、ホームページを新鮮な状態を保つことが出来るのです。 データの入力作業は、一般的な掲示板に書き込むのと同じ感覚で行えるので、ワープロ入力程度のスキルがあれば誰でも簡単に行えます。

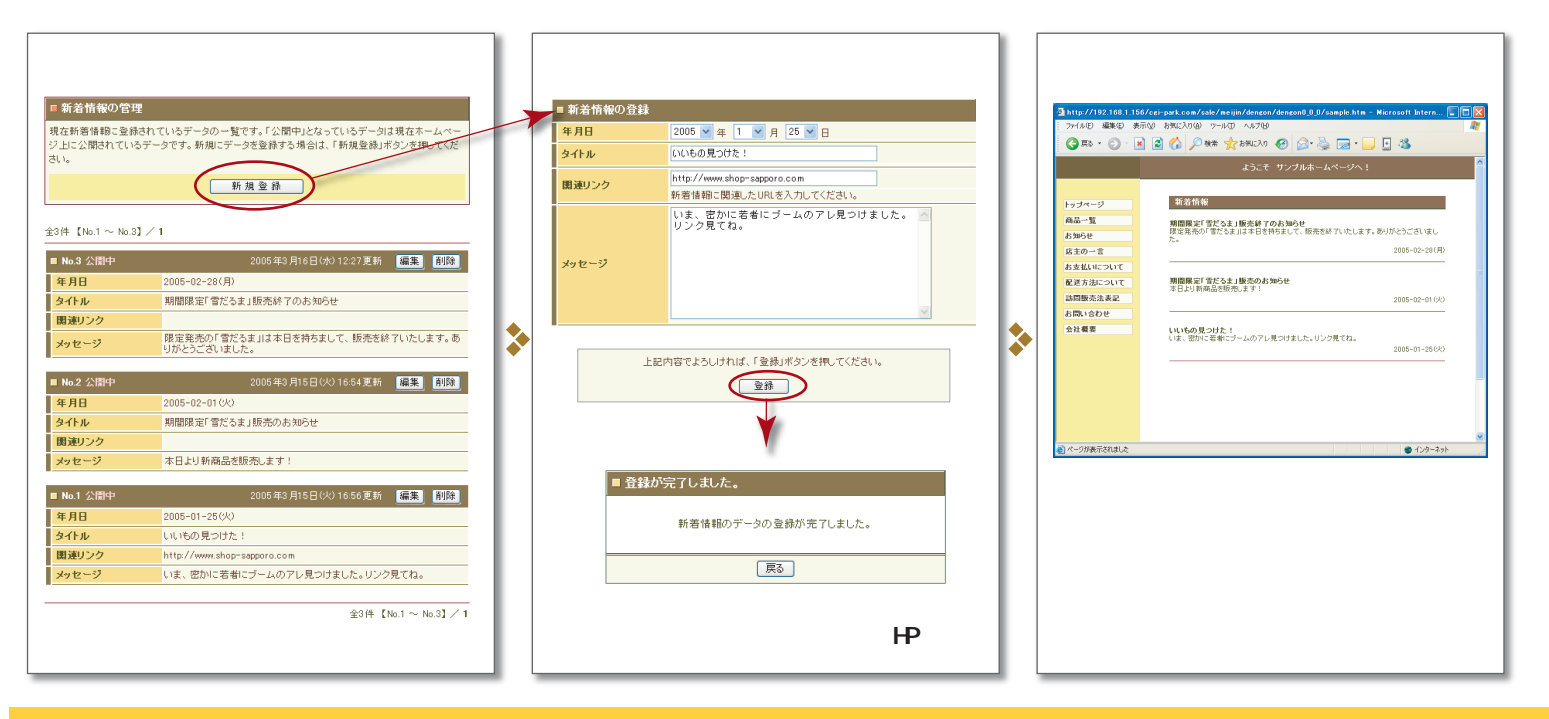

## 設定項目の紹介 上記のように伝言名人を実際に運用するまでに必要な設定項目を説明します。

伝言名人では、「新着情報」や「トピックス」といったホームページ上にある複数の更新コンテンツをチャンネルとして一括して管理します。 各チャンネルでは、入力項目の設定や日付等の表示方法の設定等が用途に合わせて細かく行えます。また、ホームページ上に表示するための デザインテンプレートも各チャンネルごとに管理画面から登録します。

| チャンネルの基本設定                                                                                                    | 入力フォーム設定                                                                                                    | デザインテンプレートの設定                                                                                                    |
|----------------------------------------------------------------------------------------------------|----------------------------------------------------------------------------------------------------|----------------------------------------------------------------------------------------------------|
|                                                                                                    | ● 新名情報の入力項目の設定   形態情報の入力の保止環な入力満見を設定します。利用人たい入力フォームの使用傷にチュックでいて必要事項を設定した入力項目の名作を設定します。   ・フォームの登録に使用するフォームの保護経営化してたされ。   ・プォームの登録に使用するフォームの保護経営化してたされ。   ・潮戸設理に入力の向きな事項等を記入してたされ。   ・潮戸設理に入力の向きな事項等を記入してたされ。   ・米入力フォームの登録に受けていたされ、   ・オームの登録を専用などれついてたされ。   ・オームの登録「ロレスカフォーム」は1箇所しか利用できません。   グリームの登録「日行入フォーム」」   ()   ()   ()   ()   ()   ()   ()   ()   ()   ()   ()   ()   ()   ()   ()   ()   ()   ()   ()   ()   ()   ()   ()   ()   ()   ()   ()   ()   ()   ()   ()   ()   ()   ()   ()   () | e a state of your of the state of the state of the |
| 最新のものから5件新しいもの順に並べると<br>か、日付の表示形式を「年月日(<br>曜日)」とするといった表示方法の設定が出<br>来ます。<br>また、SSIを利用して表示するのかHTML<br>形式で表示するのかの選択も行なえます。<br>表示方法でHTMLを選択すると、表示させ<br>たい箇所のHTMLファイルに直接書き換え<br>るので、SSIを利用できないサーバーでも設 | 伝言スペースで利用する入力項目の設定が<br>行なえます。<br>作成できる入力項目は最大7項目で、伝言ス<br>ペースで入力内容に合わせて作成できます。<br>入力する内容に合わせてフォームの種類も<br>「一行テキスト」・「複数行テキスト」・「URL」<br>「E - Mail」と切り替えできます。                                                                                                    | 伝言名人で入力した内容をホームページ<br>上に表示する際に利用するデザインテン<br>プレートを、管理画面上から登録・修正で<br>きます。<br>表示スペースに合わせたデザインをHTM<br>し編集ソフトで作成し、管理画面上にアッ<br>プロードするだけで登録できるので、FTP<br>作業を行なう必要がありません。またアッ<br>プロードしたHTMLファイルはいつでも修<br>正・美し替えすることが出来ます。                                                                                                    |

置できます。